## Как выполнить подключение Системы быстрых платежей (СБП) через мобильное приложение АО «Банк«Вологжанин», или Quick Bank для физических лиц (ДБО ФЛ)

Внимание: Обновите мобильное приложение, или установите с Play Market или App Store

## (в зависимости от модели телефона).

## 1. Через мобильное приложение АО «Банк«Вологжанин».

- Откройте мобильное приложение Банка Вологжанин.
- Зайдите в меню «Настройки» (провести по экрану слева на право).

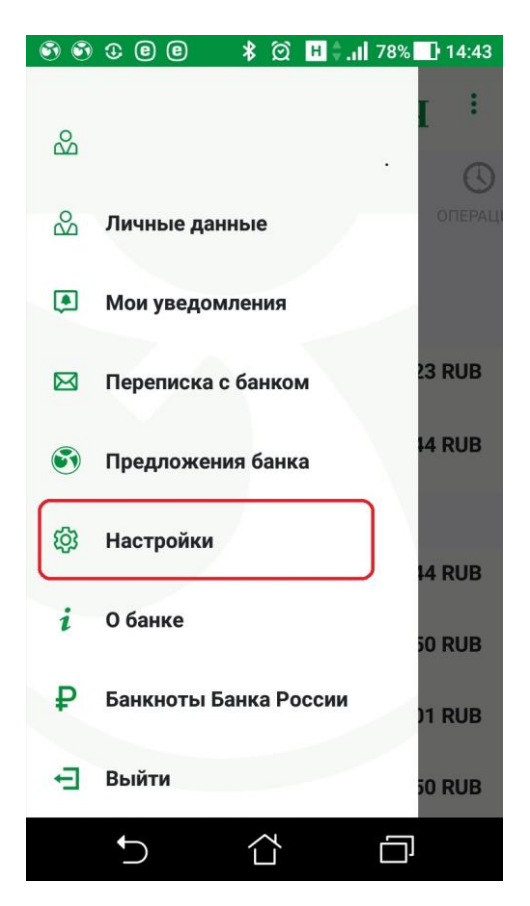

• Зайдите в «Настройки СБП»

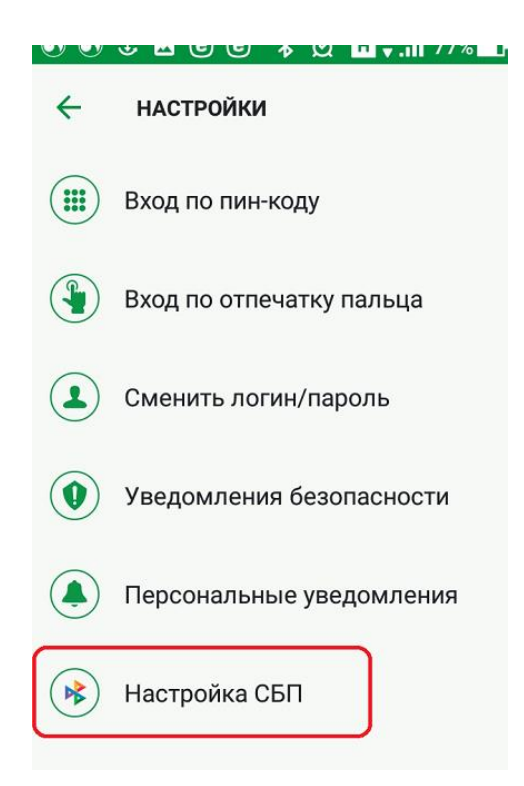

| <del>&lt;</del> | НАСТРОЙКА СБП                    |   |
|-----------------|----------------------------------|---|
|                 | сстече быстрах                   |   |
| Включи          | гь платежи через СБП             | J |
|                 | Счет для зачисления              |   |
|                 | Банковская карта №<br>62** ****  |   |
|                 |                                  |   |
|                 | Номер телефона для зачисления    | ٦ |
|                 | +7 ( )                           |   |
|                 | Номер должен состоять из 10 цифр | J |
|                 | <u>Тарифы банка</u>              |   |
|                 | СОХРАНИТЬ                        |   |

- 2. Через Quick Bank для физических лиц (ДБО ФЛ) АО «Банк«Вологжанин».
  - Зайдите в Quick Bank (ДБО ФЛ) в «Настройки СБП»
  - Включите платежи через СБП, выберете счет для зачисления (из списка Ваших счетов, на которые будут приходить зачисления) и Ваш номер телефона. Нажмите «Сохранить».

|                                                                                 |                                                                                                    | Время сервера: 07.12.21 14:50:29                                                   |
|---------------------------------------------------------------------------------|----------------------------------------------------------------------------------------------------|------------------------------------------------------------------------------------|
| Диіс<br>вологжан                                                                | (8172) 50-91-90<br>Служба поддержки<br>время работы:<br>пн-чт 8:30-17:30<br>пт 8:30-16:15                         | Вы вошли в систему как Е <sup>ССВ ВОХ ВОХАВИЛОВНА Г (2011</sup> )   С <u>Выйти</u> |
| 🛐 Информация                                                                    | Настройки СБП                                                                                                    |                                                                                    |
| 🔊 Счета                                                                         | Настройки СБП                                                                                                    |                                                                                    |
| 🔊 Банковские карты                                                              |                                                                                                    |                                                                                    |
| 🛐 Вклады                                                                        | система быстрых<br>платежей                                                                                       |                                                                                    |
| 🛐 Кредиты                                                                       | Включить платежи через СБП:                                                                                       |                                                                                    |
| 🔊 Оплата услуг                                                                  | Подключая данную функцию, Вы предоставляете соглас                                                                | сие на обработку Ваших персональных данных в целях совершения переводов д/с с      |
| 🛐 Платежи                                                                       | Счет для зачисления: Prioritet Банк                                                                               | овская карта № 5411 62** **** 🔼 408178103000000   324.25 RUB 🗸                     |
| 🛐 Госуслуги                                                                     | Номер телефона зачисления: +7 (999) 999-                                                                          | 9999                                                                               |
| 🛐 Шаблоны                                                                       |                                                                                                    | Сохранить                                                                          |
| Валютные<br>операции                                                            | Банк по умолчанию<br>При переводе через СБП Банк Вологканин буде<br>качестве Вашего банка по умолчанию для получе | т предложен отправителю в Назначить банком по умолчанию ним переводов.             |
| Переписка с<br>банком                                                           |                                                                                                    |                                                                                    |
| 🕅 Настройки                                                                     |                                                                                                    |                                                                                    |
| <ul> <li>Пользовательские<br/>настройки</li> </ul>                              |                                                                                                    |                                                                                    |
| <ul> <li>Настройки СБП</li> <li>Смена пароля для<br/>входа в систему</li> </ul> |                                                                                                    |                                                                                    |

• Подтвердить кодом из СМС:

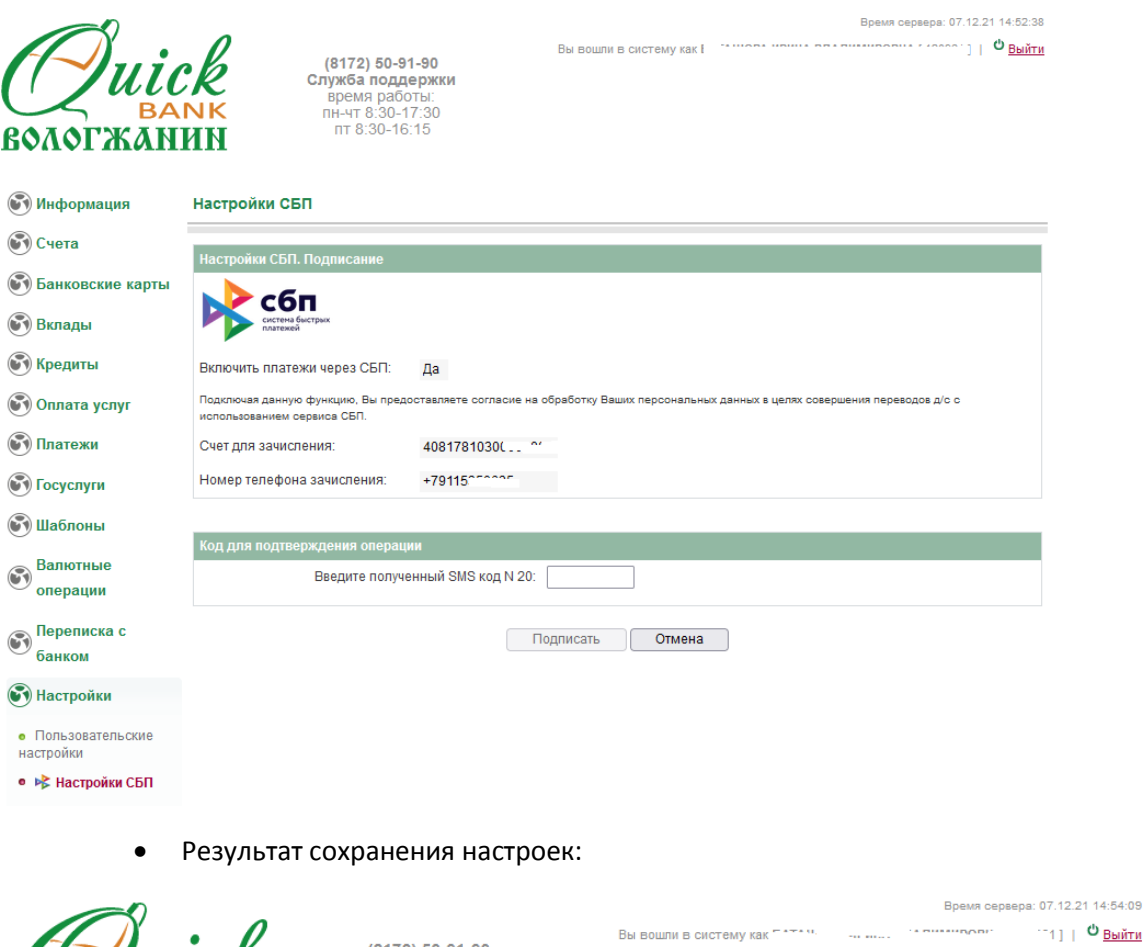

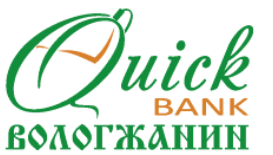

💽 Настройки • Пользовательские настройки • 🗚 Настройки СБП Смена пароля для

| СЛиіс<br>вологжан  | (8172) 50-91-90<br>Служба поддержки<br>время работы:<br>пн-чт 8:30-16:15<br>ИК                                                                                    |
|--------------------|----------------------------------------------------------------------------------------------------|
| 🚱 Информация       | Настройки СБП                                                                                                    |
| 🚱 Счета            | Настройки сохранены                                                                                                    |
| 🗑 Банковские карты | Настройки СБП                                                                                                    |
| 🚱 Вклады           | ▶ сбп                                                                                                    |
| 🚱 Кредиты          | систена быстрых платежей                                                                                                    |
| 🛐 Оплата услуг     | Включить платежи через СБП: 🛛 🛃                                                                                                    |
| 🛐 Платежи          | Подключая данную функцию. Вы предоставляете согласие на обработку Ваших персональных данных в целях совершения переводов д/с с использованием сервиса СБП         |
| 🛐 Госуслуги        | Счет для зачисления: Prioritet Банковская карта № 5411 62** **** с J08178 годос                                                                                   |
| 💽 Шаблоны          | Номер телефона зачисления: +7 (911) Е                                                                                                    |
| Валютные           | Сохранить                                                                                                    |
| 🖤 операции         | Банк по умолчанию                                                                                                    |
| Переписка с        | При переводе через СБП Банк Вологжанин будет предложен отправителю в<br>качестве Вашего банка по умолчанию для получения переводов. Назначить банком по умолчанию |